# g<mark>a</mark>ınwell

## Provider Enrollment User Interface (UI) Informational Field Text Help Document

LIBRARY REFERENCE NUMBER: [0000911] PROVIDER ENROLLMENT USER INTERFACE (US) INFORMATIONAL FIELD TEXT HELP DOCUMENT REVISION DATE: [08/09/2022] VERSION1.4

## **Revision History**

| Document<br>Version<br>Number | Revision<br>Date | Revision Page<br>Number(s) | Reason for<br>Revisions                                                                                                    | Revisions<br>Completed By |
|-------------------------------|------------------|----------------------------|----------------------------------------------------------------------------------------------------|---------------------------|
| Version 1.0                   | 10/21/2015       |                            | New Document                                                                                                    | Documentation<br>Team     |
| Version 1.1                   | 01/06/2016       | Pages 1 – 3                | Inserted TOC and<br>Punctuation<br>Standards                                                                                                    | Documentation<br>Team     |
| Version 1.2                   | 01/29/2016       | All                        | Corrected Page<br>numbers, changed zip<br>code text                                                                                                    | Documentation<br>Team     |
| Version 1.3                   | 02/28/2019       | Cover page, 3, 4, 7, 8     | Updated organization<br>name and logo on<br>cover page; Updated<br>Tax Identifier section<br>to include SSN and<br>note; Updated<br>Request Information<br>section statement<br>under Passwords that<br>passwords cannot be<br>reset; Updated Fee<br>Assignments section<br>to include group<br>enrollment; Updated<br>Resume Application<br>and Application<br>Status sections to<br>include reCAPTCHA<br>and removed<br>statement that<br>passwords cannot be<br>reset; Added<br>Application Password<br>Reset section | Documentation<br>Team     |
| Version 1.4                   | 08/09/2022       |                            | Rebranded from<br>DXC to Gainwell<br>Technologies                                                                                                    | Christy<br>Matthews       |

#### Contents

|   |      | TM                                           |   |
|---|------|----------------------------------------------|---|
| 1 | MPI  | -PROMISe PunctuationStandards                | 1 |
|   |      |                                              |   |
|   | 1.1  | Names (IRS, Legal Entity, Service Location): | 1 |
|   | 1.2  | Addresses (Address 1. Address 2):            | 1 |
|   |      |                                              |   |
|   | 1.3  | City Names:                                  | 2 |
| 2 | User | r Interface Field Help                       | 3 |
| 2 | User | r Interface Field Help                       | 3 |

### **1 MPI-PROMISe<sup>™</sup> Punctuation Standards**

#### 1.1 Names (IRS, Legal Entity, Service Location):

The only allowable characters are:

- 1. Letters
- 2. Numbers
- 3. Spaces
  - Cannot be the first or last character
  - Cannot be consecutive
- 4. Ampersand (&)
  - Cannot be the first or last character
  - Must be preceded and followed by a space
- 5. Hyphen (–)
  - Cannot be the first or last character
  - Must be preceded and followed by letters or numbers
- 6. Forward Slash (/)
  - Cannot be the first or last character
  - Must be preceded and followed by letters or numbers

Periods and commas are *not* allowed in the name fields.

#### 1.2 Addresses (Address 1, Address 2):

The only allowable characters are:

- 1) Letters
- 2) Numbers
- 3) Spaces
  - Cannot be the first or last character
  - Cannot be consecutive
- 4) Pound (#)
  - Cannot be the first or last character
  - Must be preceded and followed by a space
- 5) Hyphen (–)
  - Cannot be the first or last character
  - Must be preceded and followed by letters or numbers
- 6) Forward Slash (/)
  - Cannot be the first or last character
  - Must be preceded and followed by letters or numbers

All other punctuation should be omitted.

#### 1.3 City Names:

The only allowable characters are:

- 1) Letters
- 2) Numbers
- 3) Spaces
  - Cannot be the first or last character
  - Cannot be consecutive

All other punctuation should be omitted.

| Page                       | Section                               | Field Name                                                     | Informational<br>Field Text<br>Required Y<br>/N                             | Informational (Bubble)<br>Text                                                                                                    |
|----------------------------|---------------------------------------|----------------------------------------------------------------|-----------------------------------------------------------------------------|----------------------------------------------------------------------------------------------------|
| Request for<br>Information | Initial<br>Enrollment<br>Information  | Provider Type                                                  | Y                                                                           | Select the type of provider being enrolled                                                                                                    |
|                            |                                       | Enrollment Type                                                | Y                                                                           | Select the type of<br>enrollment being<br>requested                                                                                                    |
|                            | Tax Identifier                        | Federal Tax ID<br>(FEIN) Or Social<br>Security Number<br>(SSN) | Y                                                                           | Enter the Federal Tax<br>Identification Number<br>(FEIN), also known as an<br>Employer Identification<br>Number (EIN), or SSN<br>used to identify the<br>enrolling<br>Provider.<br><b>Note:</b> The SSN/FEIN<br>must be 9 non-repeating<br>numeric digits. |
|                            | Name of Enrollee                      | Last Name                                                      | Y if enrollment<br>type =<br>individual<br>w/SSN or<br>individual<br>w/FEIN | Enter the last name of the<br>enrolling provider as it is<br>filed with the IRS and as<br>it appears on IRS<br>documents                                                                                                    |
|                            |                                       | First Name                                                     | Y if enrollment<br>type =<br>individual<br>w/SSN or<br>individual<br>w/FEIN | Enter the first name of<br>the enrolling provider as<br>it is filed with the IRS<br>and as it appears on IRS<br>documents                                                                                                    |
|                            |                                       | Entity Name                                                    | Y if enrollment<br>type = group<br>or facility                              | Enter the complete name<br>of the enrolling provider<br>organization                                                                                                    |
|                            | Medicaid<br>Enrollment<br>Information | Provider Number                                                | Y if<br>application =<br>revalidation or<br>reactivation                    | Enter the 13-digit<br>Medical Assistance ID<br>Number of the enrolling<br>provider                                                                                                    |
|                            | Contact<br>Information                | Last Name                                                      | Y                                                                           | Enter the last name of the<br>contact person who can<br>assist with questions<br>regarding this application                                                                                                    |

## 2 User Interface Field Help

| Page                           | Section                              | Field Name    | Informational<br>Field Text<br>Required Y<br>/N | Informational (Bubble)<br>Text                                                                                                    |
|--------------------------------|--------------------------------------|---------------|-------------------------------------------------|----------------------------------------------------------------------------------------------------|
|                                |                                      | First Name    | Y                                               | Enter the first name of<br>the contact person who<br>can assist with questions<br>regarding this application                                                                                                    |
|                                |                                      | Email         | Y                                               | Enter the email address<br>of the contact person who<br>can assist with questions<br>regarding this application                                                                                                    |
|                                |                                      | Confirm Email | Y                                               | Enter the email address<br>of the contact person who<br>can assist with questions<br>regarding this application                                                                                                    |
|                                |                                      | Password      | Y                                               | Enter a unique password<br>8 - 20 characters in<br>length. The password<br>must contain one numeric<br>digit, one upper case<br>letter and one lowercase<br>letter. This password<br>must be used to resume a<br>saved application or to<br>view the status of a<br>submitted application. |
| Service<br>Location<br>Address | Service Location<br>Physical Address | Street        | Y                                               | Enter the physical street<br>address where the<br>enrolling provider holds<br>an office / sets<br>appointments and renders<br>services                                                                                                    |
|                                |                                      | Zip+4         | Y                                               | Enter the 5 + 4 digit zip<br>code of the physical<br>address where the<br>enrolling provider holds<br>an office / sets<br>appointments and renders<br>services                                                                                                    |
|                                |                                      | Email         | Y                                               | Enter the email address of the enrolling provider                                                                                                    |
|                                |                                      | Confirm Email | Y                                               | Enter the email address of the enrolling provider                                                                                                    |

| Page                                        | Section                                   | Field Name                               | Informational<br>Field Text<br>Required Y<br>/N     | Informational (Bubble)<br>Text                                                                                                    |
|---------------------------------------------|-------------------------------------------|------------------------------------------|-----------------------------------------------------|----------------------------------------------------------------------------------------------------|
| Specialties                                 | Associated<br>Specialties                 | Specialty                                | Y                                                   | Select the specialty(s) of<br>the enrolling provider                                                                                          |
|                                             |                                           | Number                                   | Y                                                   | certificate or permit<br>number of the enrolling<br>provider                                                                                  |
|                                             |                                           | Issuing Entity                           | Y                                                   | Select the source of the<br>medical license<br>certificate or permit                                                                          |
| Provider<br>Eligibility<br>Program<br>(PEP) | Enrollment<br>Effective Date              | Requested<br>Effective Date              | Y                                                   | Enter the date the<br>enrolling provider is<br>requesting to begin<br>participation with the<br>Medical Assistance (MA)<br>program            |
|                                             | Associated PEPs                           | Provider<br>Eligibility<br>Program (PEP) | Y                                                   | Select the Provider<br>Eligibility Program(s) of<br>the enrolling provider                                                                    |
| Provider<br>Identification                  | Provider<br>IRS/Legal Name<br>and Address | Entity Name                              | Y                                                   | Enter the Legal Name of<br>the enrolling Provider<br>Entity as it is filed with<br>the IRS and as it appears<br>on IRS generated<br>documents |
|                                             |                                           | Street                                   | Y                                                   | Enter the Street Address<br>where the 1099 tax<br>document will be sent                                                                       |
|                                             | Contact<br>IRS/Legal Name<br>and Address  | Last Name                                | Y                                                   | Enter the last name for the IRS contact                                                                                                    |
|                                             |                                           | First                                    | Y                                                   | Enter the first name for the IRS contact                                                                                                    |
|                                             |                                           | Email                                    | Y                                                   | Enter the email address for the IRS contact                                                                                                   |
|                                             |                                           | Confirm Email                            | Y                                                   | Enter the email address for the IRS contact                                                                                                   |
|                                             | Organizational<br>Structure               | Туре                                     | Y when<br>enrollment<br>type = Facility<br>or Group | Select the appropriate practice organization                                                                                                  |
|                                             |                                           | (d/d/a) Name                             | Y                                                   | Enter the fictitious<br>business / doing business<br>as (dba) name                                                                            |

| Page | Section               | Field Name               | Informational<br>Field Text<br>Required Y<br>/N                                 | Informational (Bubble)<br>Text                                                                                                    |
|------|-----------------------|--------------------------|---------------------------------------------------------------------------------|----------------------------------------------------------------------------------------------------|
|      |                       | Permit Number            | Y                                                                               | Enter the statement /<br>permit number for the<br>enrolling provider<br>operating under a<br>fictitious / business<br>(d/b/a) name |
|      |                       | Permit Name              | Y                                                                               | Enter the statement /<br>permit name for the<br>enrolling provider<br>operating under a<br>fictitious / business<br>(d/b/a) name   |
|      | NPI                   | NPI                      | Y                                                                               | Enter the unique National<br>Provider Identifier (NPI)<br>Number for the enrolling<br>provider or group                            |
|      |                       | Taxonomy                 | Y                                                                               | Select the appropriate<br>taxonomy(s) of the<br>enrolling provider                                                                 |
|      | CLIA<br>Certification | CLIA Number              | Y if the<br>provider's SL<br>has a CLIA<br>Certificate and<br>DOH Lab<br>Permit | Enter the Clinical<br>Laboratory Improvement<br>Act (CLIA) Number of<br>the enrolling provider                                     |
|      |                       | DOH Lab Permit<br>Number | Y if the<br>provider's SL<br>has a CLIA<br>Certificate and<br>DOH Lab<br>Permit | Enter the Department of<br>Health (DOH) Lab<br>Permit Number of the<br>enrolling provider                                          |
|      |                       | OOS Lab Permit<br>Number | Y if home state<br>permit = Yes                                                 | Enter the out of state lab<br>permit number of the<br>enrolling provider                                                           |
|      |                       | Issuing State            | Y if home state<br>permit = Yes                                                 | Enter the issuing state for<br>the out of state lab permit<br>of the enrolling provider                                            |
|      | DEA                   | DEA #                    | Y if the<br>provider has a<br>DEA #                                             | Enter the Drug<br>Enforcement Agency<br>(DEA) Number of the<br>enrolling provider                                                  |

| Page                      | Section                             | Field Name                                      | Informational<br>Field Text<br>Required Y<br>/N                                                           | Informational (Bubble)<br>Text                                                                                                    |
|---------------------------|-------------------------------------|-------------------------------------------------|----------------------------------------------------------------------------------------------------|----------------------------------------------------------------------------------------------------|
|                           | CMS                                 | CMS Certification<br>Number                     | Y if the<br>provider has a<br>CMS<br>certification<br>number                                              | Enter the Centers for<br>Medicare and Medicaid<br>Services (CMS)<br>Certification Number of<br>the enrolling provider                    |
| Additional<br>Information | Fee Assignments                     | Provider Number                                 | Y if the<br>individual<br>provider wants<br>to be linked<br>and fee<br>assigned to a<br>provider group    | Enter the 13-digit<br>existing group provider<br>number to be linked and<br>fee assigned to the<br>enrolling provider                    |
|                           |                                     | Provider Number                                 | Y if the<br>provider<br>group wants<br>to link and<br>fee assign<br>individual<br>members to<br>the group | Enter the 13-digit<br>existing individual<br>provider number to be<br>linked and fee assigned<br>to the enrolling provider<br>group      |
| Agreements                | All Provider<br>Agreements<br>Types | Please sign by<br>typing your full<br>name here | Y                                                                                                    | Enter the full name of the<br>enrolling provider or the<br>full name of a duly<br>authorized representative<br>of the enrolling provider |
| Resume<br>Application     | <b>Resume</b><br>Application        | Application<br>Tracking Number<br>(ATN)         | Y                                                                                                    | Enter the unique number<br>assigned to the<br>application when it was<br>initially started                                               |
|                           |                                     | SSN or FEIN                                     | Y                                                                                                    | Enter the Social Security<br>Number or Federal Tax<br>Identification Number<br>that was entered to<br>identify the enrolling<br>provider |
|                           |                                     | Password                                        | Y                                                                                                    | Enter the unique<br>password established<br>when the application was<br>started.                                                         |
|                           |                                     | reCAPTCHA                                       | Y                                                                                                    | Check the I am Human reCAPTCHA checkbox                                                                                                  |

| Page                             | Section                          | Field Name                               | Informational<br>Field Text<br>Required Y<br>/N | Informational (Bubble)<br>Text                                                                                                    |
|----------------------------------|----------------------------------|------------------------------------------|-------------------------------------------------|----------------------------------------------------------------------------------------------------|
| Application<br>Status            | Application<br>Status            | Application<br>Tracking Number<br>(ATN)  | Y                                               | Enter the unique number<br>assigned to the<br>application when it was<br>initially started                                               |
|                                  |                                  | SSN or FEIN                              | Y                                               | Enter the Social Security<br>Number or Federal Tax<br>Identification Number<br>that was entered to<br>identify the enrolling<br>provider |
|                                  |                                  | Password                                 | Y                                               | Enter the unique password<br>established when the<br>application was started.                                                            |
|                                  |                                  | reCAPTCHA                                | Y                                               | Check the I am Human reCAPTCHA checkbox                                                                                                  |
| Application<br>Password<br>Reset | Application<br>Password<br>Reset | Application<br>Tracking Number<br>(ATN)  | Y                                               | Enter the unique number<br>assigned to the<br>application when it was<br>initially started                                               |
|                                  |                                  | Contact Email                            | Y                                               | Enter the contact email<br>provided on the<br>application                                                                                |
|                                  |                                  | SSN or FEIN                              | Y                                               | Enter the Social Security<br>Number or Federal Tax<br>Identification Number<br>that was entered to<br>identify the enrolling<br>provider |
|                                  |                                  | Provider Type                            | Y                                               | Enter the provider type<br>selected on the<br>application                                                                                |
|                                  |                                  | Do you have a<br>password reset<br>code? | Y                                               | Answer "Yes" if you have<br>received a reset code via<br>email or "No" to request a<br>reset code                                        |
|                                  |                                  | Password                                 | Y                                               | Enter and confirm New<br>Password then click<br>Request Reset Code                                                                       |
|                                  |                                  | reCAPTCHA                                | Y                                               | Check the I am Human reCAPTCHA checkbox                                                                                                  |
|                                  |                                  | Password Reset<br>Code                   | Y                                               | After requesting reset<br>code, retrieve reset code<br>from email and enter in<br>this field then click<br>Complete Password Reset       |